## Pro Guide: Creation through Solutions

| Getting Started           |                                                                                                    |
|---------------------------|----------------------------------------------------------------------------------------------------|
| IncomeConductor           | Collect as much client data as possible. <i>At minimum</i> : name, DOB, retirement date or age,                                                                                                    |
| Fact Finder               | state of retirement, account information, SS PIA and starting income goal                                                                                                    |
| Add New Client            | All * fields are mandatory; click on <b>Health+</b> for actuarial longevity estimate to assess                                                                                                    |
|                           | survivorship period (knowledge of client's health status is important). Once generated,                                                                                                    |
|                           | estimates can be edited. Note that client's <i>Retirement State</i> must be entered in order for                                                                                                    |
|                           | SS and healthcare costs to be calculated.                                                                                                    |
| Client Screen             | Click on Accounts to either electronically link through integration partner or manually                                                                                                    |
|                           | create. If linked, Edit account and add Owner and Acct Type. If no Roth acct and                                                                                                    |
|                           | conversions may be modeled, add a Roth acct with a \$0 balance.                                                                                                    |
| Start the plan            | Click on Plan then Go Pro                                                                                                    |
| Confirm data              | Confirm client data and number of segments (default is auto-5 yr)                                                                                                    |
|                           |                                                                                                    |
| Editor Layout             |                                                                                                    |
| The Planning              | Three areas: Summary data in boxes on left, Illustration Tabs on top, and Data Input tabs                                                                                                    |
| Triad                     | along the bottom.                                                                                                    |
|                           | These areas relate to a 3-step planning approach that helps you:                                                                                                    |
|                           | 1. Identify red flags.                                                                                                    |
|                           | 2. Uncover causes.                                                                                                    |
|                           |                                                                                                    |
|                           | Paul & Patry Demois Scenario 1 1 July experse Healthcare Taxes 2 Table D Churt                                                                                                    |
|                           | Pan Causes                                                                                                    |
|                           | Surt Date January 2029 SUCK                                                                                                    |
|                           | Starting in 4 years Store                                                                                                    |
|                           | Assets Today's Assets \$2,950,500 STOK                                                                                                    |
|                           | Pen Stirt 52,580,287<br>Surplus \$850,017 \$000                                                                                                    |
|                           | Ending 13,139,139                                                                                                    |
|                           | Planned Spending 43498.593<br>Account Weldwals 51.2029.012<br>Clients Accounts Contributions Annuities Expense Healthcare Social Security Other Income Segments Roth Conversion                                                                                                    |
|                           | Other Income \$3,000,076 Description Registration Type Owner Warm-up RoR NQ Basis Value                                                                                                    |
|                           | Unsubscreen         I         A         joint Varguard - xxxx*****         NQ - joint Account         joint         4000%         S         \$335,000         \$600,000         Image: Control of the state of the state of |
|                           | Red Flags                                                                                                    |
|                           | RMDs         \$1,761,541           IRMAa         \$2747           IRMAa         \$2747                                                                                                    |
|                           | Penalties 30 0 selected CREAT GROUPSWEEP ACCOUNTOMT FROM DISTRBUTION                                                                                                    |
|                           | ADD                                                                                                    |
|                           | UPDATE                                                                                                    |
|                           |                                                                                                    |
| Create the Base           |                                                                                                    |
| Plan                      |                                                                                                    |
| Input Tab <b>Defaults</b> | Clients – taken from data when Client was first added; some data may be edited at plan                                                                                                    |
|                           | level (i.e., Retirement Date)                                                                                                    |
|                           | Accounts – liquidation order is 1. All Non-Qualified, 2. All Qualified, and 3. All Roth                                                                                                    |
|                           | Contributions – none                                                                                                    |
|                           | Expense – 'Base Living' @\$5,000/month with 3% annual inflationary increases                                                                                                    |
|                           | Healthcare – no elections (eye icon on right must be clicked to include)                                                                                                    |
|                           | Social Security – no benefits (PIA/FRA or current benefit/claim date must be entered)                                                                                                    |
|                           | Other Income – none                                                                                                    |
|                           | Segments                                                                                                    |
|                           | - Placeholder values of growth ROR's and distribution ROR's; ROR cap set at 12%                                                                                                    |
|                           | regardless of segment time horizon                                                                                                    |

|                   | - Length of segments: based on segment number chosen; if Plan Start Date is mid-year            |
|-------------------|-------------------------------------------------------------------------------------------------|
|                   | a partial year segment will be created at the beginning of the plan; this can be merged         |
|                   | into Segment 2 if desired                                                                       |
| Client Data Entry | Before any analysis can be done, all known client data should be entered using the input        |
|                   | Tabs along the pottom.                                                                          |
|                   | NOTE: The Annulles fab and the Roth Conversion fab should <i>not</i> be used as part of base    |
|                   | bas been entered and Summary Box data analyzed                                                  |
|                   |                                                                                                 |
| Red Flags         | These are located in the Summary boxes along the left side of the Pro Editor.                   |
| Summary Boxes     | This area summarizes key data points in the plan and updates as plan input data is added.       |
|                   | deleted or modified.                                                                            |
|                   | Surplus: "Do I have enough?"                                                                    |
| Assets            | The obvious indication of having enough is that there will be a "surplus" but is it an          |
|                   | adequate surplus? We recommend that the surplus should fall within a range of 10-20% of         |
|                   | the client's savings in order to cover unexpected expenses. If the client has a separate        |
|                   | account for these purposes which is not part of the plan, the surplus could be less.            |
|                   | Ending Balance: "Will there be a balance at the end of the plan?"                               |
| Assets            | If the ending balance equals the surplus, an ROR should be applied to the Surplus               |
|                   | Segment in the Segment Input Tab. Depending on the client's risk tolerance, this segment        |
|                   | should be assigned the highest ROR in the plan.                                                 |
|                   | Unfunded Spending:                                                                              |
| Income            | Rather than calculating a "deficit" savings amount as seen in the Discovery editor,             |
|                   | unfunded spending is the total amount of desired income that will <i>not</i> be met.            |
|                   | Excess (Net) Income:                                                                            |
| Income            | This is the total amount of after-tax income the client will receive across the plan that is in |
|                   | excess of their desired income. Excess income is caused by Other Income sources (i.e.,          |
|                   | inheritances, property sales) and/or RMDs.                                                      |
|                   | Taxes: "Are they reasonable?"                                                                   |
| Obligations       | Compare the taxes to the total gross income in the Income box to see if they seem               |
|                   | reasonable. Goal is to lower taxes regardless of how they compare.                              |
|                   | RMDs: "Do they seem high?"                                                                      |
| Obligations       | If the plan does have Excess Income, check to see how the RMD amount compares to the            |
|                   | Excess Income amount. If the RMDs represent more than 20% of the                                |
|                   | Excess income, this could be an indication that tax planning solutions should be modeled.       |
| Obligations       | IRMAA: "Can it be avoided?"                                                                     |
| Obligations       | I nese surcharges can appear anywhere throughout the plan and, in most cases, can be            |
|                   | euminated or minimized.                                                                         |
| Obligations       | Penalties: "Can they be avoided?"                                                               |
| Obligations       | withdrewels from qualified accounts (not included, on unreduct populties is a surronder         |
|                   | charges from appuities). Pro does solve wind do that promoture with drowels can be taken        |
|                   | from 401k, 402b, 457 plans and phorited IPAs without popultios                                  |
|                   | nom 40 rk, 403b, 437 plans and innemed in AS without penalities.                                |
| Causes            |                                                                                                 |
| Illustration Tabs | These tabs illustrate the plan data in Spending, Income, Segments, Assets, and Both views       |
|                   | and provide 'subs tabs' that give alternative views of each category's details.                 |
|                   | Each illustration can be viewed in chart or table format by using the toggle in the upper       |
|                   | right corner. It may be helpful to switch the toggle from Chart to Table view when reviewing    |
|                   | illustrations to more easily see trends.                                                        |
| Surplus           | Viewed in the Segments Tab/Allocations Sub-Tab                                                  |
|                   | Is it sufficient to cover unexpected expenses and legacy goals?                                 |

| Ending Balance     | Viewed in the Asset Tab/Balances Sub-Tab                                                        |
|--------------------|-------------------------------------------------------------------------------------------------|
| -                  | Is it sufficient to cover legacy goals and what is the mix of taxable and nontaxable            |
|                    | accounts?                                                                                       |
| Unfunded           | Viewed in the Income Tab/Net vs Gross Sub-Tab                                                   |
| Spending           | Where does it occur in the plan, how much of the income is not funded in any year, and for      |
|                    | what length of time? If it is material, can the client accept the reduced income?               |
| Excess Income      | Viewed in the Income Tab/Net vs Gross Sub-Tab                                                   |
|                    | Where does it occur in the plan, for what length of time, and what are the annual excess        |
|                    | amounts? Does the Excess Income align with other sources of income such as the start of         |
|                    | RMDs, an asset sale, an inheritance, or PT or FT work income during those periods?              |
| Taxes              | Viewed in the Spending Tah/Taxes Sub-Tah & Assets Tah/Taxes Sub-Tah                             |
| 10,00              | Do taxes spike in any year of the plan?                                                         |
|                    | Are there significant changes in the effective tax rates and where?                             |
|                    | Does the sale of an appreciated asset in a single year trigger higher LTCG taxes net            |
|                    | investment income tay (NIIT) or IRMAA surcharges?                                               |
|                    | Note: state taxes and state deductions are not included unless entered under the Settings       |
|                    | area accessed via the drandown near the plan name in the upper left Summary box                 |
| Marginal Tay Patas | Viewed in Income Teb/Marginal Pates Sub Teb & Peth Teb/ Marginal Pates Sub Teb                  |
| Marginal lax hales | What is causing the client to move into the payt tay bracket, and can it be controlled?         |
|                    | Is the surviving answer being forced into higher tay brackets compared to when both clients     |
|                    | is the surviving spouse being forced into higher tax brackets compared to when both clients     |
|                    | Viewed in the Spanding Teb (Teves Sub Teb & Accests Teb (Teves Sub Teb                          |
|                    | Where does it occur in the plan?                                                                |
|                    | la it a one time accurrance or is it levied corece multiple veere?                              |
|                    | What sourced the application in income two wasts prior to the years?                            |
|                    |                                                                                                 |
| DMDo               | Viewed in the Income Teh (DMDe Sub Teh                                                          |
| RMDS               | When do they start and are they equip Evenes Income to be token?                                |
|                    | When do they start and are they causing excess income to be taken?                              |
|                    | If a sinciding with Evages Income, what % of the Evages Income is attributable to PMDs?         |
| (0                 | If coinciding with Excess income, what % of the Excess income is attributable to RMDs?          |
| (Conversions)      | Viewed in the Roth Tab/ Marginal Rates Sub-Tab, Roth Tab/ Roth Crossover Sub-Tab, and           |
|                    | Roll Tab/ Roll Conversion Flow Sub-Tab                                                          |
|                    | Note: The Roth Tab only illustrates Roth conversions added to the plan. If no conversions       |
|                    | are added, no data is displayed. Conversions are possible <b>Solutions</b> to high RMD and      |
|                    | IRMAA red flags.                                                                                |
| Penalties          | Viewed in the Spending Tab/Taxes Sub-Tab & Assets Tab/Taxes Sub-Tab                             |
|                    | Where do they occur in the plan and what actions are causing them?                              |
|                    | *These penalties are only triggered in Pro when pre-mature distributions are taken from         |
|                    | qualified accounts. Pro does acknowledge that premature withdrawals can be taken from           |
|                    | 401k, 403b, 457 plans and inherited IRAs without penalties.                                     |
|                    |                                                                                                 |
| Solutions          |                                                                                                 |
| Surplus            | *The Surplus amount is calculated as of the <b>Plan Start</b> date. If there is reinvestment of |
|                    | Excess income during the plan, the Surplus segment may increase. Although                       |
|                    | counterintuitive, there can be a Surplus and/or Excess Income and still be Unfunded             |
|                    | Spenaing.                                                                                       |
|                    | If the Surplus is not adequate to meet the client's goals, opportunities to increase the        |
|                    | surplus can be any one or combination of the following:                                         |
|                    | Increase the KUKS on the segments                                                               |
|                    | 2. Decrease spending or switch to go-go, slow-go, no-go' spending curve                         |
|                    | 3. Increase pre-retirement contributions and/or warm-up ROR                                     |
|                    | 4. Shorten the Plan length                                                                      |
|                    | 5. Lower inflation assumption(s)                                                                |

|                | 6. Model potentially more tax efficient strategies, i.e. change liquidation order and/or        |
|----------------|-------------------------------------------------------------------------------------------------|
|                | Roth conversions                                                                                |
|                | 7. Increase tax bracket inflation assumptions in the Settings area                              |
|                | 8. Shorten early segments that use lower ROR assumptions                                        |
|                | 9. Delay retirement if possible                                                                 |
| Ending Balance | - If the Surplus segment is funded by mostly qualified assets and the client's goal is to       |
|                | leave a tax efficient legacy, changing the account liquidation order so that qualified          |
|                | assets are used first and/or modeling Roth conversions may or may not help increase             |
|                | the gross legacy amount to the beneficiaries but can make it more tax efficient.                |
|                | - If the Ending Balance is <i>not</i> adequate to meet the client's legacy goals, opportunities |
|                | to increase the Ending Balance can be any one or combination of the following:                  |
|                | 1. Increase the ROR on the Surplus segment.                                                     |
|                | 2. Take any of the previously mentioned steps to increase the Surplus amount.                   |
|                | 3. Reinvest Excess Income into a NQ Sweep account.                                              |
| Unfunded       | *Unfunded spending may occur throughout the plan, not just in the last years. If there are      |
| Spending       | small amounts of unfunded spending in any year, the client may decide to spend less that        |
|                | year. If the Unfunded Spending is significant, the following changes may reduce or              |
|                | eliminate it:                                                                                   |
|                | 1. Reduce spending throughout the plan or consider the phase out of certain                     |
|                | expenses during the plan.                                                                       |
|                | 2. Increase the Warmup ROR and/or Segment ROR assumptions.                                      |
|                | 3. Delay retirement, if possible.                                                               |
|                | 4. Consider PT work in the early years of retirement.                                           |
|                | 5. Increase contributions if the Plan Start date is in the future                               |
|                | 6. Shorten the plan's length. Consider using the Health+ actuarial life expectancy              |
|                | estimates, if not already used.                                                                 |
|                | 7. Downsize the client's primary residence to create more liquid assets.                        |
|                | 8. Consider selling illiquid assets, if applicable.                                             |
|                | 9. Dedicate more assets to the income plan, if available.                                       |
|                | 10. Model tax reducing strategies such as changing the liquidation order or using Roth          |
|                | 11 Model the nurchase of an annuity with a lifetime income guarantee                            |
|                | 12 If there is a defined benefit pension, re-visit survivor benefit (if applicable)             |
|                | 13. Include notential inheritances if not already included                                      |
|                | 14. If due to LTC expenses, consider modeling the purchase of LTC insurance and                 |
|                | include the premium in the Expense Tab and the tax-free benefit in the Other                    |
|                | Income Tab                                                                                      |
|                | 15. If due to OOP healthcare costs, consider excluding them from the monthly                    |
|                | expenses by hiding them in the Healthcare Tab and putting the PV amount of the                  |
|                | OOP costs aside in a separate account outside the plan.                                         |
|                | 16. If there is a significant survivorship period, consider reducing spending during the        |
|                | survivorship period. A good rule of thumb is 80% of the income needed as a                      |
|                | couple.                                                                                         |
| Excess Income  | * Check the tax ramifications of this Excess Income under the Spending Tab/Taxes Sub-Tab        |
|                | to see if it is causing higher LTCG rates, NIIT and IRMAA.                                      |
|                | - If the excess income is continuous, check to see if it is being caused by RMDs. If so,        |
|                | changing the liquidation order so that qualified assets are used first and/or modeling          |
|                | Roth conversions may eliminate or reduce the excess.                                            |
|                | - If the excess occurs in a single year, check to see what income source is causing that        |
|                | spike:                                                                                          |
|                | 1. If due to a lump-sum coming in from Other Income sources, i.e., an inheritance or            |
|                | business sale, the best course of action is to re-invest that excess back into the              |
|                | plan by designating a NQ account as a Sweep Account. This can be done under                     |

|       | the Accounts tab by clicking on the NO account line and then the Sween button in                                      |
|-------|----------------------------------------------------------------------------------------------------|
|       | the lower right corner                                                                                                |
|       | 2 If due to the full liquidation of a NO account at the start of a Segment consider                                   |
|       | checking the 'Annual Conversion of NO Accounts' boy on that account under the                                         |
|       | Checking the Annual Conversion of NQ Accounts box on that segment under the                                           |
|       | Segments tab under the Growth ROR field. This will spread the liquidation of that                                     |
|       | account as needed across the years of that segment's distribution period. The tax                                     |
|       | savings may not be material enough to outweigh the fact that this option exposes                                      |
|       | the client to Sequence of Returns risk.                                                                               |
| Taxes | Single year tax spikes can be caused by several factors some of which can be avoided:                                 |
|       | 1. If due to the sale of a NQ account in order to fund income for a segment period,                                   |
|       | consider spreading the liquidation of that account across the years of the segment                                    |
|       | to provide income as needed (see #2 under Excess Income).                                                             |
|       | 2. If due to a voluntary sale of an appreciated asset, consider an installment sale.                                  |
|       | 3. If due to a large purchase, revisit the liquidation order to ensure the purchase can                               |
|       | be funded by NQ assets.                                                                                               |
|       | 4. If due to inheriting an IRA, review the Inherited IRA distribution rules and consider                              |
|       | the best withdrawal strategy.                                                                                         |
|       | 5. If due to one spouse continuing to work, ensure the working spouse is maxing out                                   |
|       | their contributions for that year. Bevisit the need for the spouse to continue to                                     |
|       | work                                                                                                    |
|       | Reducing taxes across the plan or in later segments of the plan can be accomplished by                                |
|       | one or more of the following:                                                                                         |
|       | 1 Poduce spending goals                                                                                               |
|       | <ol> <li>Neuros spending goals.</li> <li>Lower the BOPs on the segments if anonding goals can still be mot</li> </ol> |
|       | 2. Lower the RORS of the segments in spending goals can still be met.                                                 |
|       | 5. Consider moving some NQ assets into a tax-shellered annuity using the Annuity                                      |
|       | A Consider both pro, and in plan Both conversions. Impacts of conversions can be                                      |
|       | 4. Consider both pre- and in-plan Roth conversions. Impacts of conversions can be                                     |
|       | Tel ( Deth Oerenerica Floorital) Marginal Rales, Roln Tab/ Roln Crossover, and Roln                                   |
|       | <u>Iab/ Roth Conversion Flow</u> tabs. Note: Roth conversions can either be a specified                               |
|       | amount or can be modeled as not exceeding a specified tax bracket.                                                    |
|       | 5. Position Roth accounts higher in the liquidation order or combine withdrawals from                                 |
|       | Roths and other accounts. This can be done under the Accounts Tab by                                                  |
|       | highlighting the accounts you wish to combine and clicking on the "Create Group"                                      |
|       | button in the lower right corner.                                                                                     |
| IRMAA | IRMAA surcharges are incurred two years after a year where the income exceeds an IRMAA                                |
|       | threshold bracket. To reduce or eliminate IRMAA surcharges, try to reduce the income in                               |
|       | that year based on what is causing the spike in income.                                                               |
|       | - If the spike is caused by RMDs, consider moving the Qualified assets to the top of the                              |
|       | liquidation order under the Accounts input tab and/or doing some Roth conversions.                                    |
|       | Impacts of conversions can be viewed under the Roth Tab/ Marginal Rates. Roth Tab/                                    |
|       | Both Crossover, and Both Tab/ Both Conversion Flow tabs.                                                              |
|       | - If the spike is caused by a lump sum of income i.e. the sale of property see if there is                            |
|       | a way to apread out the calco proceeds across multiple years                                                          |
|       |                                                                                                    |
|       | - If the spike is caused by a one-time expense, i.e., car purchase, see if there is a way to                          |
|       | spread out the expense with periodic payments.                                                                        |
|       | Note that if the client has high spending goals, IRMAA may be unavoidable. There may be                               |
|       | grounds to appeal or amend the IRMAA surcharge if the client meets certain criteria.                                  |
|       | Contact the SSA for more information about these criteria.                                                            |
| RMDs  | *RMD income will be generated by the system regardless of liquidation order.                                          |
|       | If RMDs are causing the client to take Excess Income, the following options may reduce                                |
|       | them:                                                                                                    |
|       |                                                                                                    |

|           | <ol> <li>Move Qualified accounts to the top of the liquidation order under the Accounts<br/>Input tab.</li> </ol> |
|-----------|----------------------------------------------------------------------------------------------------|
|           | 2. Model pre-retirement and/or in retirement Roth conversions. Impacts of                                         |
|           | conversions can be viewed under the <u>Roth Tab/ Marginal Rates, Roth Tab/ Roth</u>                               |
|           | Crossover, and Roth Tab/ Roth Conversion Flow tabs.                                                               |
|           |                                                                                                    |
|           | If RMDs are <i>not</i> causing Excess Income but they represent a significant portion of the                      |
|           | client's taxable income, the client may still wish to reduce the RMD's and/or eliminate the                       |
|           | need to take RMDs later in retirement. The two solutions above should be considered.                              |
| Penalties | Note that the only type of penalty calculated in Pro is pre-mature distributions from                             |
|           | qualified accounts. To eliminate this penalty:                                                                    |
|           | 1. Purchase a lifetime annuitization of the qualified assets.                                                     |
|           | 2. Take annual withdrawal based on a 72T calculation.                                                             |

More detailed descriptions with links to additional information can be found on the Knowledge Base: <u>https://help.incomeconductor.com/knowledge-base/pro-guide/</u>